- ① 病院登録・クレジットカード登録方法(初回のみ)
  - (1) 「スマパ」アプリをダウンロード

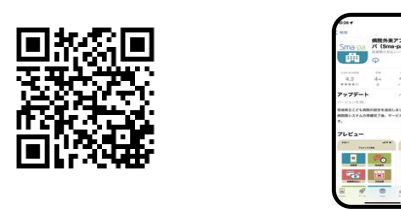

(2) 病院登録

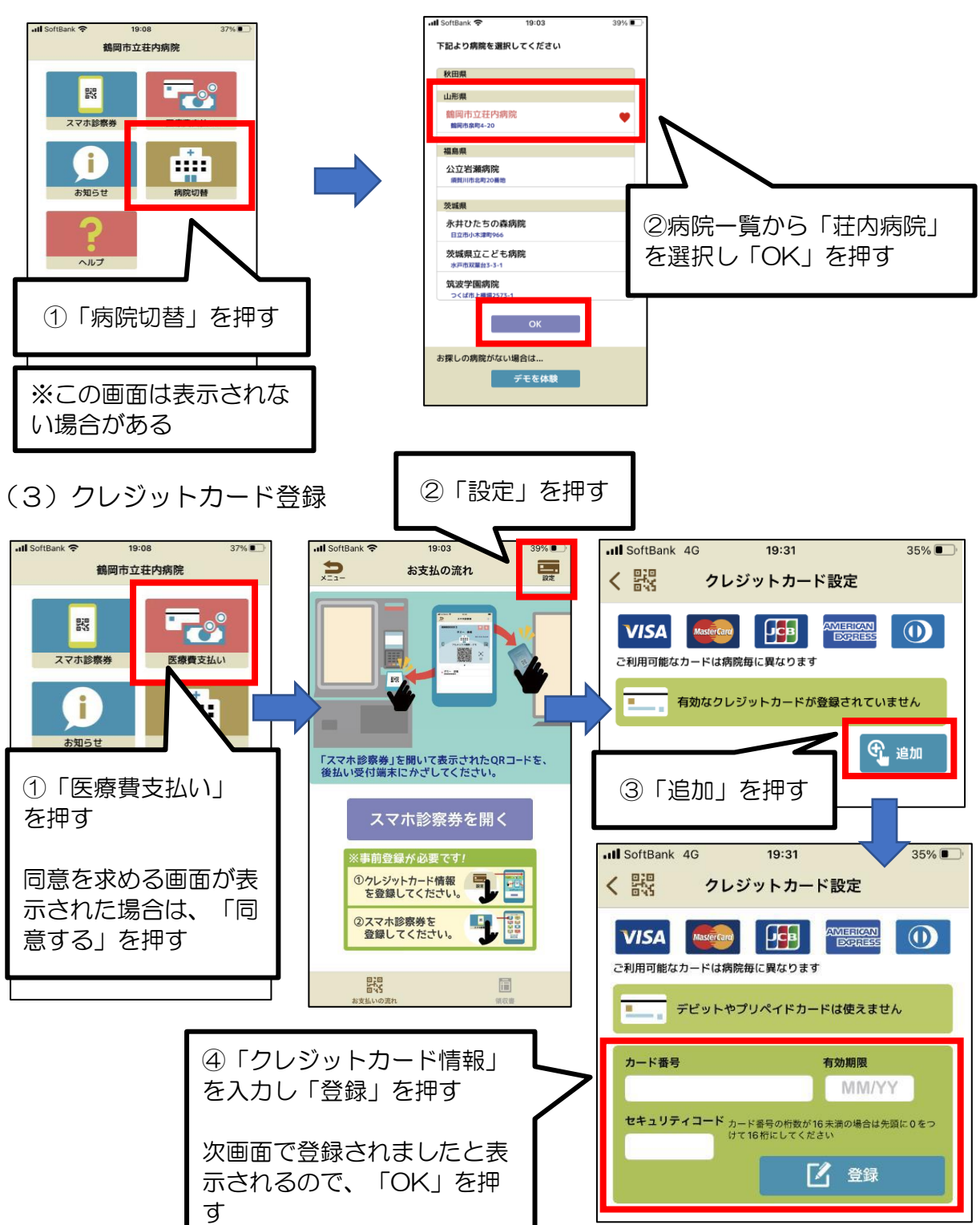